メモ

オペレートナビ TT・TT2 のキーボード表示の位置が内側に表示されたり、表示内容が小さくなったりと正常に 表示されない場合があります。

ご利用のパソコンの「画面解像度」の設定が標準の状態ではない時にこの現象が確認されています。

オペレートナビ TT・TT2 のキーボード表示がおかしい例

1. 内側に表示される

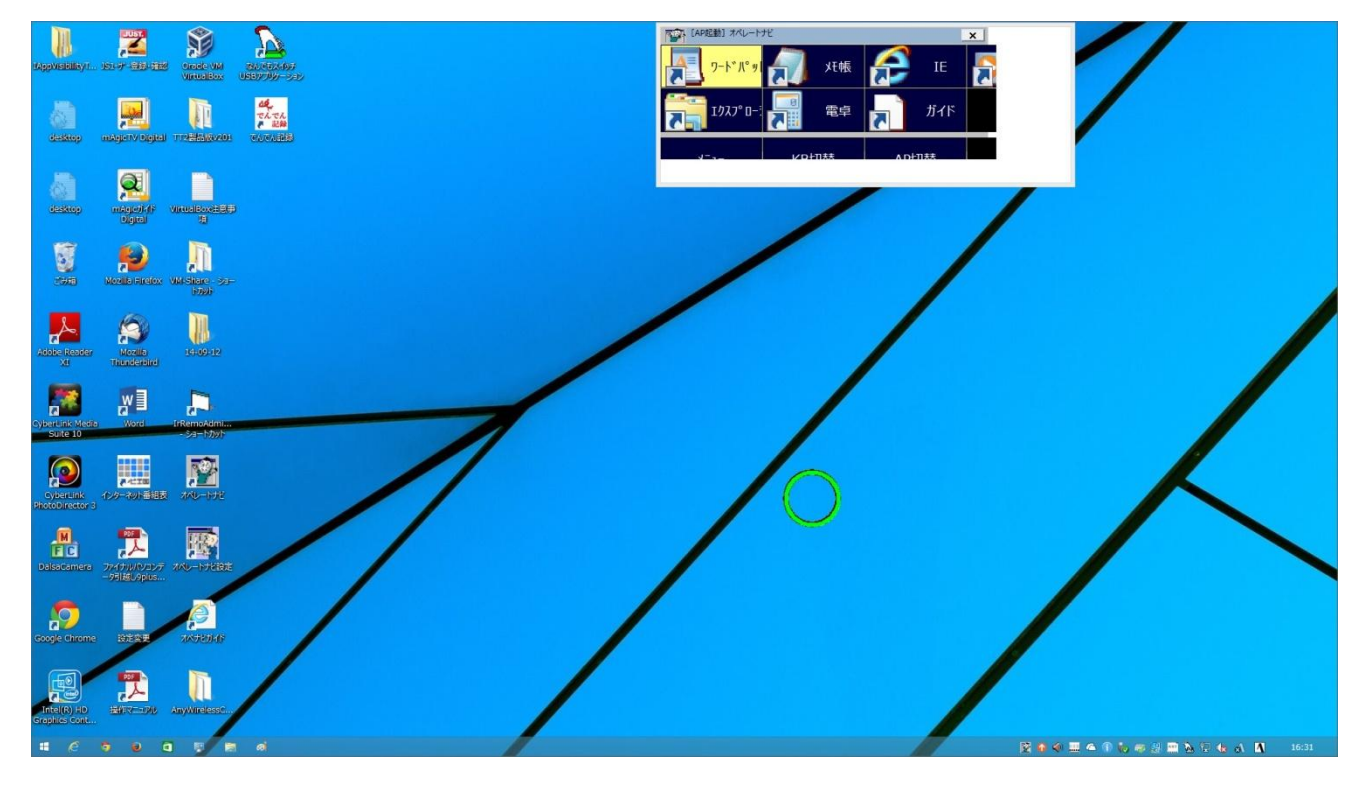

2. キーボードの一部が表示されない

| 「「「」 ワードパッ」 (アリー メモ帳) (デー IE ) [ [ ] |  |
|--------------------------------------|--|
| エクスフ°ロー!     電卓     ガイド              |  |
|                                      |  |

上記の状態となっている場合は、以下の手順にて設定を確認し変更してください。

「画面解像度」の設定確認を行っていただきます。

1. デスクトップ上の空いたところでマウス右クリックを行い、表示されるメニューから「画面の解像度」を選び、マウス左クリックを行います。

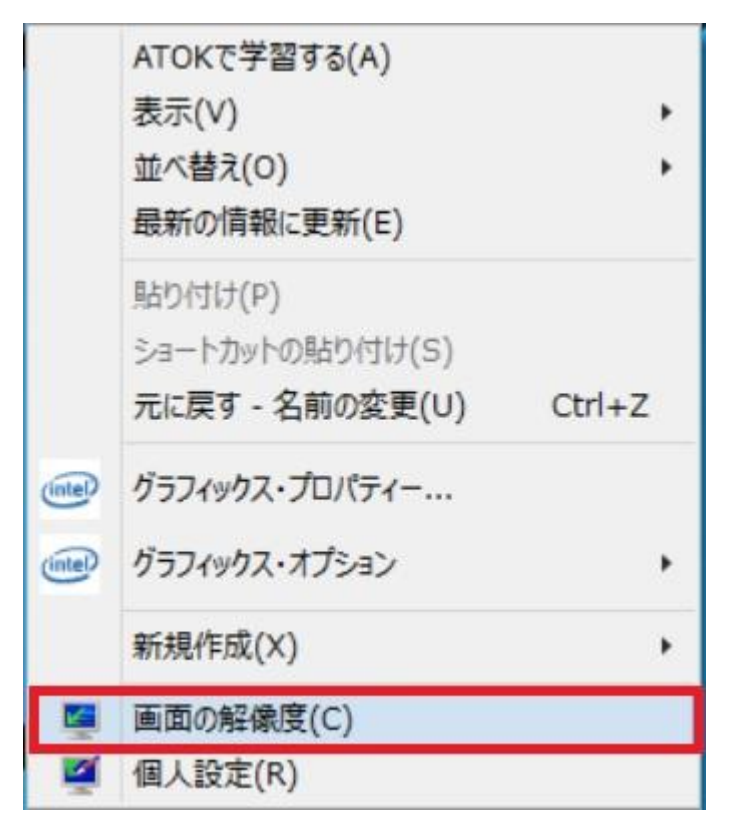

2. 「画面の解像度」画面が表示されますので、中央部の項目『解像度』の数値を確認します。 「数字×数字(推奨)」となっているかを確認ください。

|                         | コントロールパネル¥すべてのコントロールパネル項目¥ディスプレイ¥画面の解像度                                                                                                    |
|-------------------------|----------------------------------------------------------------------------------------------------|
| (e) → ↑ (f) → (f) → (f) | コールパネル > すべてのコントロールパネル項目 > ディスプレイ > 画面の解像度 > 0 コントロールパ の                                                                                                    |
|                         | ディスプレイ表示の変更         「健山(L)」         (酸別(L))         (取別(L))         (取別(L))         (取)         (アイスプレイ(S))         (1)         (1)         (1)         (1)         (1)         (1)         (1)         (1)         (1)         (1)         (1)         (1)         (1)         (1)         (1)         (1)         (1)         (1)         (1)         (1)         (1)         (1)         (1)         (1)         (1)         (1)         (1)         (1)         (1)         (1)         (1)         (1)         (1)         (1)         (1)         (1)         (1)         (1)         (1)         (1)         (1)         (1)         (1)         (1)         (1)         (1) </th |
|                         | どのディスプレイ設定を選択しますか?                                                                                                    |
|                         | OK     キャンセル     適用(A)                                                                                                    |

3.「解像度」の項目が「推奨」となっていない場合は、推奨を選び直してください。

| <b>2</b> | コントロール パネル¥す/                                                                         | べてのコントロール パネル項目                                                     | 目¥ディスプレイ¥画面の解像度 - ロ ×  |  |
|----------|---------------------------------------------------------------------------------------|---------------------------------------------------------------------|------------------------|--|
|          |                                                                                       |                                                                     |                        |  |
|          | ディスプレイ(S): 1. PL227<br>解像度(R): 1920 × :<br>向き(O): 高<br>テキストやその他の項目の:<br>どのディスプレイ設定を選択 | 8H v<br>1080 (推奨) v<br>1920 × 1080 (推奨)<br>1600 × 900<br>1440 × 810 | 詳細設定<br>OK キャンセル 適用(A) |  |
|          | Œ                                                                                     | 1280 x 720<br>1024 x 768                                            |                        |  |

4.「テキストやその他の項目の大きさ」の設定を確認します。「画面の解像度」画面の「解像度」の項目から下 側を確認ください。【テキストやその他の項目の大きさの変更】の項目がありますので、ここをマウス左ク リックします。

| ディスプ | レイ表示の変更 |
|------|---------|
|      |         |

| ディスプレイ( <u>5</u> ): | 1. PL2278H 🗸       |      |
|---------------------|--------------------|------|
| 程像度( <u>R</u> ):    | 1920 × 1080 (推奨) V |      |
| Jき( <u>O</u> ):     | 横 >                |      |
|                     |                    | 詳細設定 |
| キストやその他の項           | 目の大きさの変更           |      |
| のディスプレイ設定を          | 選択しますか?            |      |

5.「ディスプレイ」画面が表示されます。

【すべての項目のサイズを変更する】項目が表示され、スライドバーの表示となっている場合は、調整位置 を確認ください。

| □>>□-ルパネル¥すべてのコ>>□-ルパネル項目¥ディスプレイ - □ ×                                  |                                                                                                    |              |          |   |
|-------------------------------------------------------------------------|----------------------------------------------------------------------------------------------------|--------------|----------|---|
| ( או−םז<כ א 💆 ז ד 💮 🛞                                                   | ペネル → すべてのコントロール パネル項目 → ディスプレイ                                                                                                    | ~ C          | コントロール パ | Q |
| コントロール バネル ホーム<br>解像度の調整<br>◆ 色の調整<br>ディスプレイの設定の変更<br>ClearType テキストの調整 | すべての項目のサイズを変更する         テストップ上のテキストやその他の項目を編小または拡大します。一時的に画面上の一部のみを拡大するには、拡大します。         小さぐする         小さぐする         小さぐする         大きぐする         うべてのディスプレイで同じ拡大率を使用する         テキスト サイズのみを変更する         テスクトップ上のすべての項目のサイズを変更する代わりに、特定の項目のテキスト サイズのみを変更することができま         タイトル バー       11 v □太字(B) | <u>、</u> 鏡ッー |          | 0 |
| 関連項目<br>個人設定<br>デバイスとプリンター                                              | 道用(                                                                                                    | <u>(A)</u>   |          |   |

スライドバーの調整位置が、「小さくする」となっていない場合は、「小さくする」に変更して「適用」ボタ ンをクリックしてください。

| IIIIIIIIIIIIIIIIIIIIIIIIIIIIIIIIIIII                                                                 |                                                                                                    |                |          | x |
|----------------------------------------------------------------------------------------------------|----------------------------------------------------------------------------------------------------|----------------|----------|---|
| עו-םאכב א 💆 ז 🔹 💮 🏵                                                                                  | ペネル → すべてのコントロール パネル項目 → ディスプレイ                                                                                                    | ~ C            | コントロール パ | P |
| <ul> <li>コントロール パネル ホーム<br/>解像度の調整</li> <li>● 色の調整<br/>ディスプレイの設定の変更<br/>ClearType テキストの調整</li> </ul> | すべての項目のサイズを変更する         デスクトップ上のテキストやその他の項目を縮小または拡大します。一時的に画面上の一部のみを拡大するには、<br>ルを使用します。         小さくする         小さくする         たきくする         たきくする         近くすべてのディス九くて同じ拡大率を使用する         テキスト サイズのみを変更する         ニカレッゴトのフィクロション         ニカレッゴトのフィクロション | <u>拡大鏡</u> y   |          | 0 |
|                                                                                                    | デスクトップ上のすべての項目のサイズを変更する代わりに、特定の項目のテキスト サイズのみを変更することがで<br>タイトル バー v 11 v 二太字(B)                                                                                                    | きます。           |          |   |
| 関連項目<br>個人設定<br>デバイスとプリンター                                                                           | 1 一部の変更は、次回 PC にサインインするまで適用されない場合があります。<br>通                                                                                                    | I用( <u>A</u> ) |          |   |

【すべての項目のサイズを変更する】項目が表示され、「小 – 100%」、「中 – 125%」のラジオボタン選択項 目が表示される場合は、「小 – 100%」が選ばれた状態になっているかを確認してください。

「小 – 100%」の設定になってない場合は「小 – 100%」に変更し、「適用」 ボタンをクリックしてください。

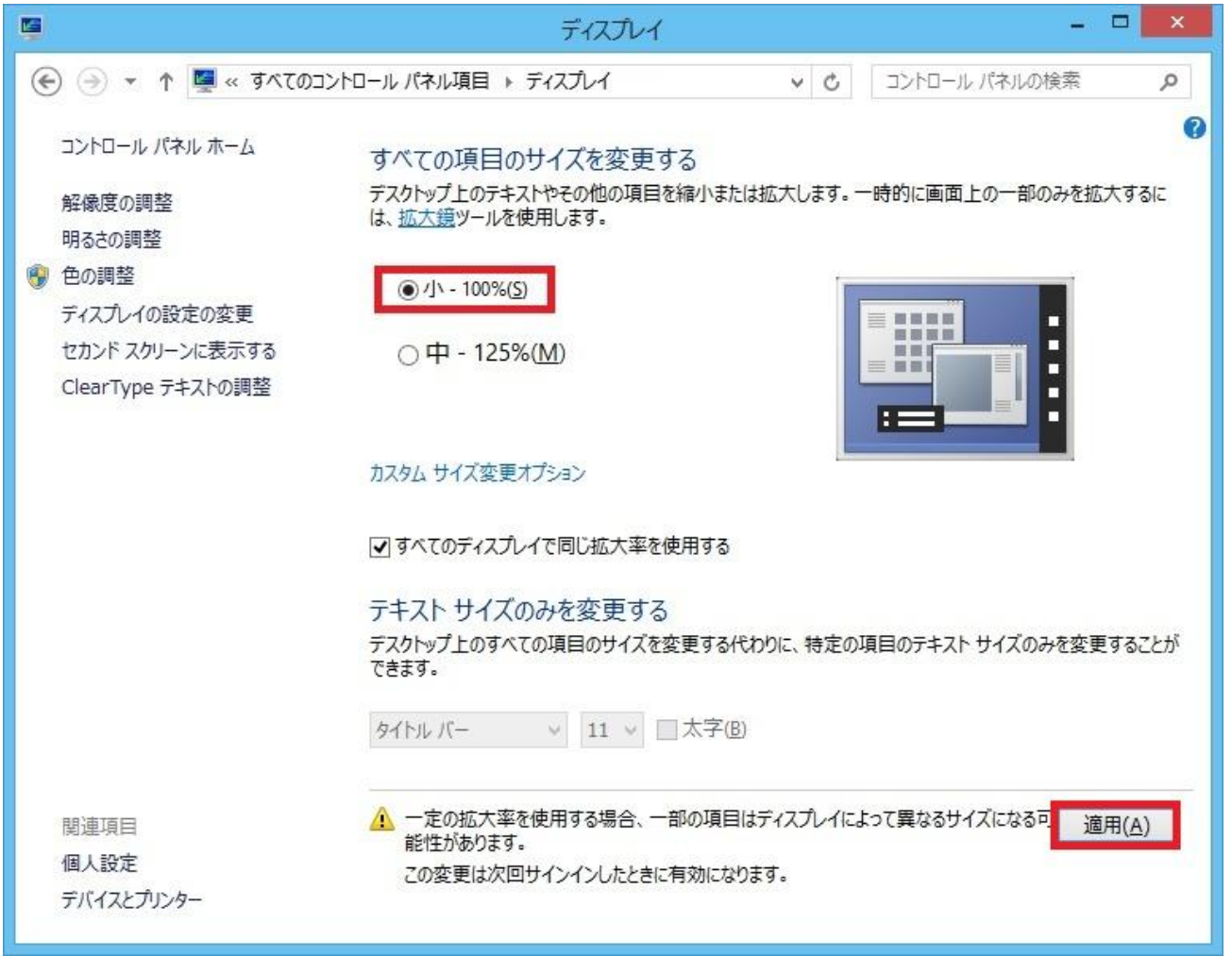

6.「画面の解像度」、「ディスプレイ」の設定確認にて変更された場合は、オペレートナビ TT・TT2 を再起動し て確認してください。

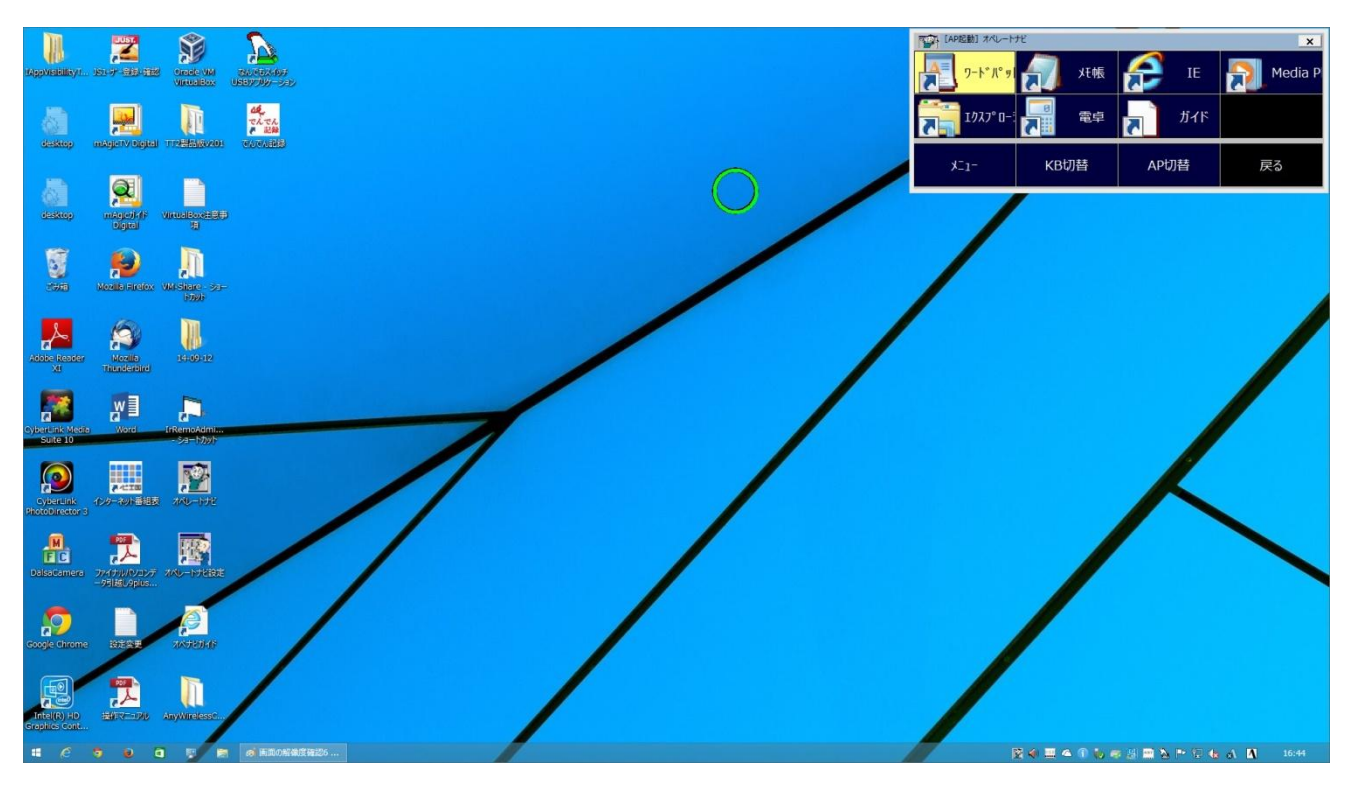